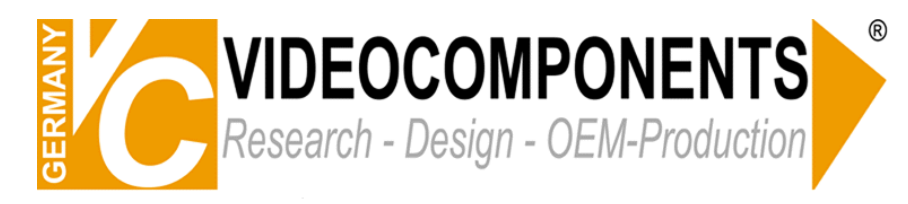

## ActiveX Steuerelemente aktivieren

Um von einem PC aus über das Netzwerk auf einen DVR zuzugreifen benötigen sie den Internet Explorer (mindestens Version 6).

Die Bilder können von dem Rekorder nur dann an den PC übertragen werden, wenn die ActiveX Steuerelemente auf dem PC installiert sind.

Durch Eingabe der IP-Adresse des DVR in dem Browser wird eine Verbindung mit dem Gerät hergestellt. Beim ersten Zugriff wird die Installation der Steuerelemente wahrscheinlich geblockt.

Folgende Einstellungen müssen Sie im Internet Explorer vornehmen:

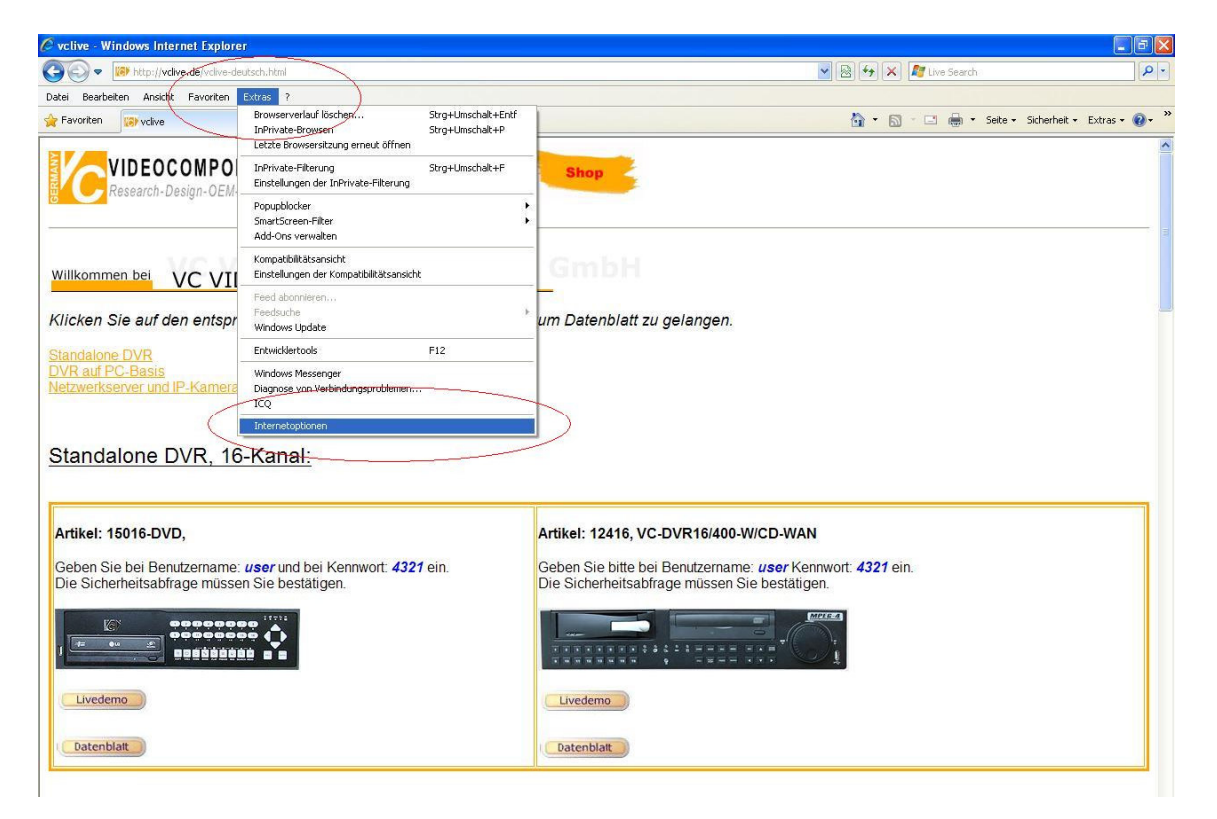

Klicken sie auf "Extras" und dann auf "Internetoptionen".

Wählen Sie in den "Internetoptionen" den Reiter "Sicherheit" und markieren Sie "Vertrauenswürdige Sites". Über den Button "Sites" öffnet sich ein weiteres Fenster. Hier können Sie die Seite, bzw. die IP-Adresse des Rekorders hinzufügen. (Wenn dies keine https – Adresse ist, wählen Sie unten das Häkchen ab.)

| 🖉 volive - Windows Internet Explorer                                                                                                    |                                                                        |                                                                         |  |
|----------------------------------------------------------------------------------------------------|------------------------------------------------------------------------|-------------------------------------------------------------------------|--|
| C C + III http://vclve.de/vcl/ve-deutsch.html                                                                                                    |                                                                        | 💌 🗟 🚧 🗙 🎥 Live Search 🖉 🖓                                               |  |
| Datel Bescheiten Ansicht Favoriten Extres ?                                                                                                    |                                                                        |                                                                         |  |
| Favoriten 😥 volive                                                                                                    |                                                                        | 🏠 - 🔂 - 🖃 🖶 - Seite - Sicherheit - Extras - 🕖 - 🎽                       |  |
| Internatioptionen 2 2 2<br>Webndungen Bodom Bodom | Shop ************************************                              |                                                                         |  |
| Sude arpasson 2andardstufe<br>Ale Zonen af Sandardstufe zurücksteen<br>OK Abbreden (bernehmen<br>Livedemo                                                                                                    | I ein. Geben Sie bitte bei Bendzeman<br>Die Sicherheitsabfrage müssen: | -WCD-WAN<br>ne <i>user</i> Kennwort <b>4321</b> ein.<br>Sie bestätigen. |  |

Nun können Sie für diese Seite die ActiveX Steuerelemente aktivieren. Wenn Sie "Stufe anpassen" wählen, öffnet sich ein weiteres Fenster: "Sicherheitseinstellungen – Zone vertrauenswürdige Sites"

Hier sollten Sie aus der Liste die "ActiveX Steuerelemente und Plugins" suchen und die entsprechenden Unterpunkte auf "Aktivieren" setzen.

| 🏉 volive - Windows Internet Explorer                                                                                                    |                                                   |
|----------------------------------------------------------------------------------------------------|---------------------------------------------------|
| S v w http://wdiwe.de/vclive-deu/sch.html                                                                                                    | 🔽 🗟 🍫 🗶 🦧 Live Search                             |
| Dotei Bearbeiten Ansicht Favoriten Extras ?                                                                                                    |                                                   |
| A Favoriten 🕼 volive                                                                                                    | 🏠 👻 🔝 👘 😨 👼 🔹 Seite 🗸 Sicherheit 👻 Extras 🗸 🔞 🗸 🎽 |
| Internetleptionen     Scherheitschnitellungen - Zone verfrauenswürdiger Stite       Verbridungen     Oberheit     Einschlangen       Verbridungen     Scherheit Deernehusz     Inhale       Weinen     Scherheitschlangen - Zone verfrauenswürdiger Stite       Verbridungen     Unders Scherheitschlangen röckagen       Verbridungen     Verbridungen       Verbridungen     Unders Scherheitschlangen röckagen       Verbridungen     Verbridungen       Verbridungen     Verbridungen       Verbridungen     Verbridungen       Verbridungen     Verbridungen       Verbridungen     Verbridungen       Verbridungen     Steinheitschlangen       Scherheitschlangen     Deschippen       Verbridungen     Steinheitschlangen       Scherheitschlangen     Deschippen       Verbridungen     Verbridungen       Verbridungen     Verbridungen       Verbridungen     Verbridungen       Scherheitschlangen     Deschippen       Scherheitschlangen     Verbridungen       Verbridungen     Verbridungen       Verbridungen     Verbridungen | MAN<br>Konnwort 4321 ein.                         |

Dadurch erlaubt der Internet Explorer die Installation der Steuerelemente des Rekorders.

Bestätigen Sie alles mit "OK" und schließen Sie den Browser. Starten Sie den Browser nun neu und geben Sie die Adresse des DVR ein. Eine Abfrage zur Installation von ActiveX Steuerelementen erscheint – bestätigen Sie mit "Ja", bzw. "OK". Die Installation wird nun durchgeführt und nach einigen Sekunden sollte die Passwortabfrage des Rekorders kommen. Die Livebilder sollten dann übertragen werden.